1.WebHD 在上傳時,若無法正常出現 Select Files 按鍵時(如下圖)

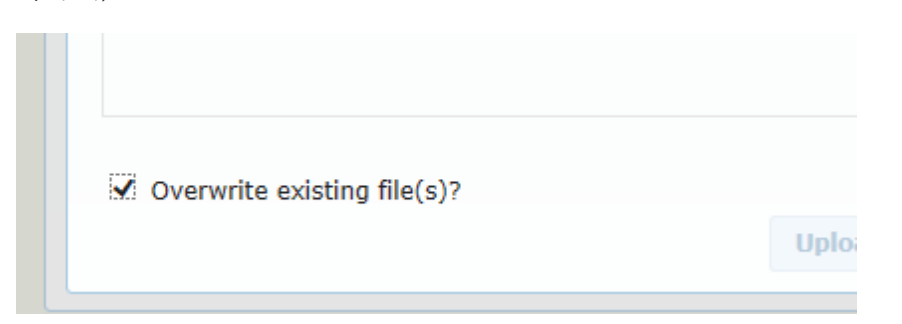

2. 點選在網址列後面【工具 3 圖案,點【安全性】並把

| <b>合資訊</b> :   | 系統                                                        | <i> (</i>      | WebDisk# 🗙 🟠 🛱                                                                                  |
|----------------|-----------------------------------------------------------|----------------|-------------------------------------------------------------------------------------------------|
|                |                                                           |                | 列印(P)<br>橫案(F)                                                                                  |
|                |                                                           |                | 縮放(Z) (100%) ▶                                                                                  |
| <b>√</b><br>:e | 刪除瀏覽歷程記錄(D)                                               | Ctrl+Shift+Del | 安全性(S)                                                                                          |
|                | InPrivate 瀏覽(I)<br>這蹤保護(K)<br>ActiveX 篩選(X)<br>網頁陽私權原則(V) | Ctrl+Shift+P   | <ul> <li>檢視下載(N) Ctrl+J</li> <li>管理附加元件(M)</li> <li>F12 開發者工具(L)</li> <li>前往釘選的網站(G)</li> </ul> |
|                | 檢查此網站(C)<br>關閉 SmartScreen 篩選工具(F)<br>報告不安全的網站(R)         |                | 網際網路選項(O)<br>關於 Internet Explorer(A)                                                            |

【ActiveX 篩選】關閉(不要打勾)

3.重新整理網頁即可正常出現現 Select Files 按鍵

| 說明 | ~ | Overwrite existing file(s)? |            |
|----|---|-----------------------------|------------|
|    |   |                             | Version: 2 |